## FICHE DE NON-CONFORMITÉ

## Accès à l'écran des réceptions

1. De n'importe quel écran, cliquer sur le menu déroulant ACHATS, puis Liste des commandes

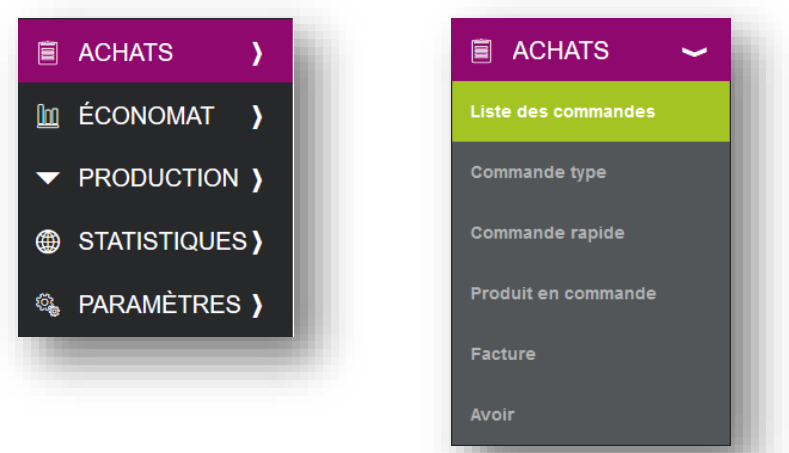

 Le filtre sur le statut « En réception » vous permet de ne visualiser que les commandes en attente de réception.

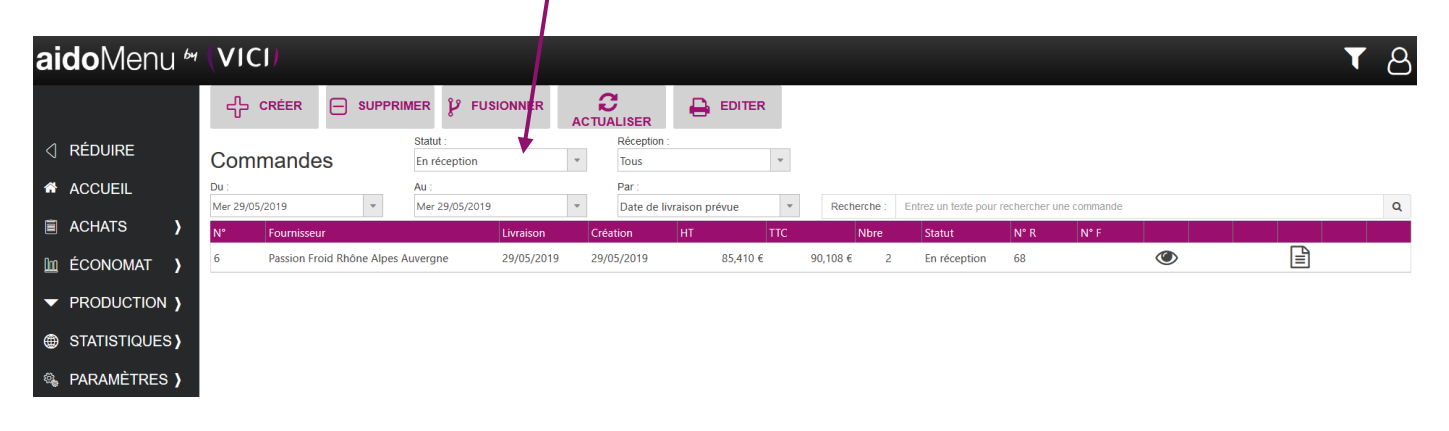

## REMARQUES

Si vous ne <u>retrouvez pas</u> une commande ou une réception dans la liste, pensez à **vérifier les filtres** « *Date de livraison prévue* » / « *Date de création* » et **la période sélectionnée** sur le calendrier.

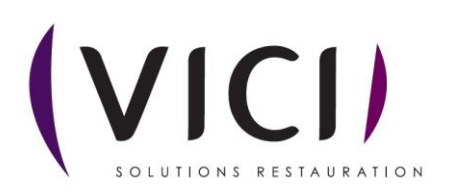

## Fiche de non-conformité

 Sélectionner la ligne du produit pour lequel vous avez constaté une non-conformité, puis cliquer sur le bouton FNC

| aidoMenu 🗠            | (VICI)                                                 |          |            |                  |                   |           |          |                                  |       |                | ප        |
|-----------------------|--------------------------------------------------------|----------|------------|------------------|-------------------|-----------|----------|----------------------------------|-------|----------------|----------|
|                       |                                                        |          | FNC        | VALIDER          | PHOTOS            | FE        |          | MAJ PRIX                         |       |                |          |
|                       | Réception n° 68                                        |          | 1          |                  |                   |           |          |                                  |       |                |          |
| ACCUEIL               | PASSION FROID RHĈ                                      | NE ALPES | AUVERG     | NE               |                   |           |          |                                  |       |                | $\times$ |
| ACHATS                | Date de livraison : 29/05/2019                         | •        | N          | BL fournisseur : | Taper votre texte |           |          |                                  |       |                |          |
| 🔟 ÉCONOMAT 👌          | Date de création : 29/05/2019                          | •        | P          | opreté :         | Taper votre texte |           |          | Montant HT :                     | 85,   | 410 €          |          |
| ✓ PRODUCTION )        |                                                        |          | Те         | mpérature (C°):  |                   |           |          | Montant TVA 5.5 %                | 4,    | 598 €          |          |
| STATISTIQUES )        | Commentaire : Saisir votre com                         | mentaire |            |                  |                   |           |          | Montant TTC :<br>Frais de port : | 90,   | 108 €<br>000 € |          |
| 🚳 paramètres <b>)</b> | Non traitées                                           |          |            |                  |                   |           |          | Montant HT manqua                | ant   | 200 C          |          |
|                       |                                                        |          |            |                  |                   |           |          | pour franco de port              | 0,    | )00 €          |          |
|                       | Désignation                                            | Réf. Cmo | l Reçue    | Facturée US      | PU rec            | PU fac HT | Lot      | DLC Part. T°                     | Comm. |                |          |
|                       | Oignon émincé sg 2,5 kg Marque Nationale               | 7468     | 10,000 10, | 000 10,000 KG    | 1,291 €           | 1,291 €   | 12,910 € |                                  |       | 🌑 🎦 🎆          | Ð        |
|                       | Chou-fleur en fleurettes Minute sg 2,5 kg<br>BONDUELLE | 26352    | 50,000 50, | 000 50,000 KG    | 1,450 €           | 1,450 €   | 72,500 € |                                  |       | •              | •        |

2. Vous pouvez saisir le type d'anomalie constatée (quantitatif, état des emballages, température, étiquetage, etc.), des commentaires, etc.

| Denaluit           | 15/02/2018                          | En Attente | Transactory              | BRAKE Estrées Mons Région Nord |                     |
|--------------------|-------------------------------------|------------|--------------------------|--------------------------------|---------------------|
| rodult             | Carottes rondelles "express" sg 2,5 | kg (AB)    | Transported              | Taper votre texte              |                     |
|                    | ANOMALIE C                          | ONSTATÉE   |                          | OBSERVATIONS                   |                     |
| Quantitatif        |                                     | •          | Manque 1 sach            |                                |                     |
| Etat des emballage | es / conditionnements               |            |                          |                                |                     |
| Conformité et état | véhicule                            |            |                          |                                |                     |
| Fempérature        |                                     |            |                          |                                |                     |
| Etiquetage         |                                     |            |                          |                                |                     |
| Présentation, aspe | et du produit                       |            |                          |                                |                     |
| Qualitatif produit |                                     |            |                          |                                |                     |
| Autres             |                                     |            |                          |                                |                     |
| Nom chauffeur      |                                     |            | Constatée par            | v                              |                     |
|                    |                                     |            | COMMENTAIRES / DÉCISIONS |                                |                     |
|                    |                                     |            |                          |                                | Le bouton FERIVIE   |
|                    |                                     |            |                          |                                | n'enregistre pas le |
| Responsable        |                                     |            |                          |                                |                     |
|                    |                                     |            |                          |                                | modifications.      |

- **3.** Le bouton enregistre les informations saisies. Vous pouvez revenir sur la fiche pour faire des modifications.
- **4.** Le bouton **VALIDER** valide la fiche de non-conformité et la modification n'est plus possible.
- 5. Un récapitulatif de toutes les fiches de non-conformité saisies est disponible dans le module *STATISTIQUES*.

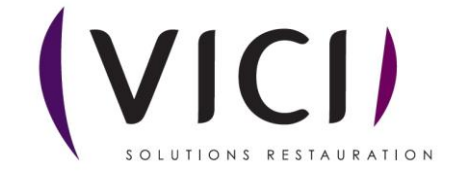